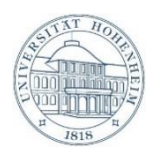

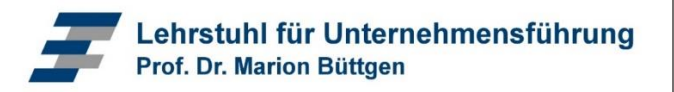

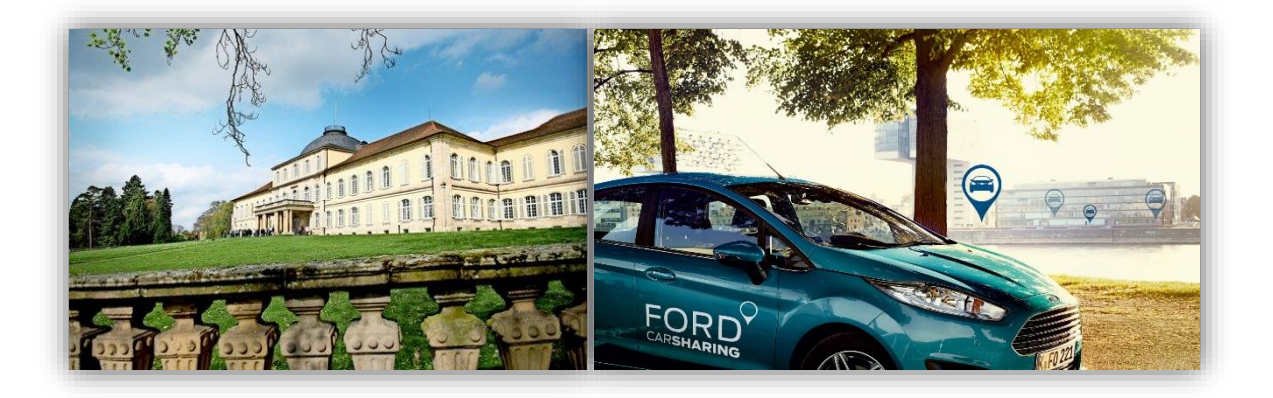

## <u>Anleitung zur Anmeldung zum Campus-</u> <u>Carsharing der Universität Hohenheim</u>

Das Campus-Carsharing wird durch das Unternehmen Ford betrieben. Daher melden Sie sich über die entsprechende Homepage an.

## Schritt 1: www.ford-carsharing.de öffnen und Button "Kunde werden" wählen.

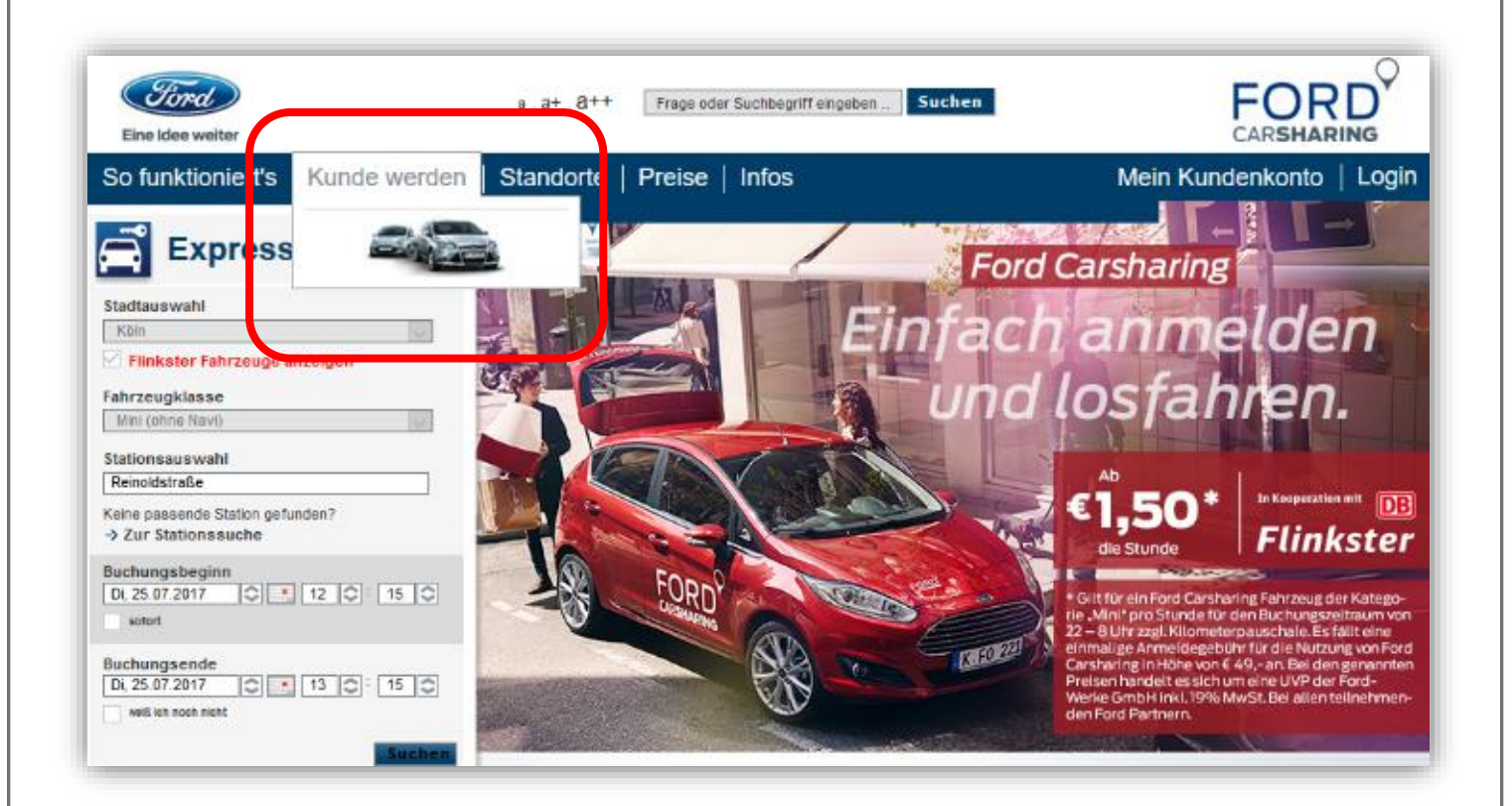

## Schritt 2: "Stuttgart" als Adresse eingeben und "Schwabengarage GmbH in 70565 Stuttgart" auswählen.

Anschließend mit dem Button "weiter" bestätigen:

| etzt anmelden z                                                                                                    | u Ford Carsharing (Privatkunden)                                                                                                    |  |  |  |
|----------------------------------------------------------------------------------------------------|----------------------------------------------------------------------------------------------------|--|--|--|
| Die Anmeldung is<br>Ihre Kundenkarte                                                                                                    | t ganz einfach: Füllen Sie auf den Folgeseiten die Formularfelder aus und schließen so online Ihren Vertrag ab.<br>erhalten Sie bei Ihrem Ford Partner.                                                                                                    |  |  |  |
| Schritt 1: Hier onlin                                                                                                    | ie anmelden.                                                                                                    |  |  |  |
| Schritt 2: Sie erhalten eine E-Mail mit Ihren Zugangsdaten und können sofort online Ihr Fahrzeug buchen.                                                            |                                                                                                    |  |  |  |
| Schritt 3: Vor Fahrtbeginn prüfen wir Ihren Führerschein und Sie erhalten Ihre Kundenkarte. Dies erfolgt bei Ihrem Ford Partner.                                    |                                                                                                    |  |  |  |
| Hinweis:                                                                                                    |                                                                                                    |  |  |  |
| Für Gewerbekunder                                                                                                    | n ist die Vorregistrierung über die Ford Buchungsseite zur Zeit noch nicht möglich. Beachten Sie bitte, dass sich                                                                                                    |  |  |  |
| Gewerbekunden dir                                                                                                    | ekt bei Ihrem Ford Carsharing-Partner vor Ort anmelden müssen.                                                                                                    |  |  |  |
| Gewerbekunden dir<br>Wir weisen darauf h<br>Deutsche Bahn Cor<br>dieser Internetseite<br>Ansprüche nach der<br>Bitte geben Sie Ib                                   | ekt bei Ihrem Ford Carsharing-Partner vor Ort anmelden müssen.<br>in, dass das Ford CarSharing Programm durch die teilnehmenden Ford Vertragshändler in Zusammenarbeit mit der<br>inect umgesetzt wird. Ford haftet daher nicht für direkte oder indirekte Schäden die durch die Datenübermittlung auf<br>entstehen können. Dieser Haftungsausschluss gilt nicht für Schäden am Körper, Leben oder Gesundheit, sowie für<br>m Produkthaftungsgesetz.                                                                                                    |  |  |  |
| Gewerbekunden dir<br>Wir weisen darauf h<br>Deutsche Bahn Cor<br>dieser Internetseite<br>Ansprüche nach der<br>Bitte geben Sie Ih                                   | ekt bei Ihrem Ford Carsharing-Partner vor Ort anmelden müssen.<br>in, dass das Ford CarSharing Programm durch die teilnehmenden Ford Vertragshändler in Zusammenarbeit mit der<br>inect umgesetzt wird. Ford haftet daher nicht für direkte oder indirekte Schäden die durch die Datenübermittlung auf<br>entstehen können. Dieser Haftungsausschluss gilt nicht für Schäden am Körper, Leben oder Gesundheit, sowie für<br>m Produkthaftungsgesetz.<br>re Adresse ein, um Ihren nächsten Ford Partner zu finden.                                                                                                    |  |  |  |
| Gewerbekunden dir<br>Wir weisen darauf h<br>Deutsche Bahn Cor<br>dieser Internetseite<br>Ansprüche nach de<br>Bitte geben Sie Ih<br>Adresse:<br>Bitte wählen Sie II | ekt bei Ihrem Ford Carsharing-Partner vor Ort anmelden müssen.<br>in, dass das Ford CarSharing Programm durch die teilnehmenden Ford Vertragshändler in Zusammenarbeit mit der<br>inect umgesetzt wird. Ford haftet daher nicht für direkte oder indirekte Schäden die durch die Datenübermittlung auf<br>entstehen können. Dieser Haftungsausschluss gilt nicht für Schäden am Körper, Leben oder Gesundheit, sowie für<br>m Produkthaftungsgesetz.<br>re Adresse ein, um Ihren nächsten Ford Partner zu finden.<br>Stuttgart, Deutschland<br>pren Ford Partner, bei dem Sie Kunde werden möchten:                                                                                                    |  |  |  |
| Gewerbekunden dir<br>Wir weisen darauf h<br>Deutsche Bahn Cor<br>dieser Internetseite<br>Ansprüche nach de<br>Bitte geben Sie Ih<br>Adresse:<br>Bitte wählen Sie II | ekt bei Ihrem Ford Carsharing-Partner vor Ort anmelden müssen.<br>in, dass das Ford CarSharing Programm durch die teilnehmenden Ford Vertragshändler in Zusammenarbeit mit der<br>inect umgesetzt wird. Ford haftet daher nicht für direkte oder indirekte Schäden die durch die Datenübermittlung auf<br>entstehen können. Dieser Haftungsausschluss gilt nicht für Schäden am Körper, Leben oder Gesundheit, sowie für<br>m Produkthaftungsgesetz.<br>re Adresse ein, um Ihren nächsten Ford Partner zu finden.<br>Stuttgart, Deutschland<br>hren Ford Partner, bei dem Sie Kunde werden möchten:<br>Schwabengarage GmbH in 70565 Stuttgart                                                                                                    |  |  |  |
| Gewerbekunden dir<br>Wir weisen darauf h<br>Deutsche Bahn Cor<br>dieser Internetseite<br>Ansprüche nach de<br>Bitte geben Sie Ih<br>Adresse:<br>Bitte wählen Sie II | ekt bei Ihrem Ford Carsharing-Partner vor Ort anmelden müssen.<br>in, dass das Ford CarSharing Programm durch die teilnehmenden Ford Vertragshändler in Zusammenarbeit mit der<br>inect umgesetzt wird. Ford haftet daher nicht für direkte oder indirekte Schäden die durch die Datenübermittlung auf<br>entstehen können. Dieser Haftungsausschluss gilt nicht für Schäden am Körper, Leben oder Gesundheit, sowie für<br>m Produkthaftungsgesetz.<br>re Adresse ein, um Ihren nächsten Ford Partner zu finden.<br>Stuttgart, Deutschland<br>nren Ford Partner, bei dem Sie Kunde werden möchten:<br>Schwabengarage GmbH in 70565 Stuttgart<br>Auto Deininger GmbH & Co. KG in 72622 Nürtingen                                                                                                    |  |  |  |
| Gewerbekunden dir<br>Wir weisen darauf h<br>Deutsche Bahn Cor<br>dieser Internetseite<br>Ansprüche nach de<br>Bitte geben Sie Ih<br>Adresse:<br>Bitte wählen Sie II | ekt bei Ihrem Ford Carsharing-Partner vor Ort anmelden müssen.<br>in, dass das Ford CarSharing Programm durch die teilnehmenden Ford Vertragshändler in Zusammenarbeit mit der<br>inect umgesetzt wird. Ford haftet daher nicht für direkte oder indirekte Schäden die durch die Datenübermittlung auf<br>entstehen können. Dieser Haftungsausschluss gilt nicht für Schäden am Körper, Leben oder Gesundheit, sowie für<br>m Produkthaftungsgesetz.<br>re Adresse ein, um Ihren nächsten Ford Partner zu finden.<br>Stuttgart, Deutschland<br>men Ford Partner, bei dem Sie Kunde werden möchten:<br>Schwabengarage GmbH in 70565 Stuttgart<br>Auto Deininger GmbH & Co. KG in 72622 Nürtingen<br>Schreiner Automobile GmbH & Co. KG in 72127 Kusterdingen                                                   |  |  |  |
| Gewerbekunden dir<br>Wir weisen darauf h<br>Deutsche Bahn Cor<br>dieser Internetseite<br>Ansprüche nach de<br>Bitte geben Sie Ih<br>Adresse:<br>Bitte wählen Sie II | ekt bei Ihrem Ford Carsharing-Partner vor Ort anmelden müssen.<br>in, dass das Ford CarSharing Programm durch die teilnehmenden Ford Vertragshändler in Zusammenarbeit mit der<br>inect umgesetzt wird. Ford haftet daher nicht für direkte oder indirekte Schäden die durch die Datenübermittlung auf<br>entstehen können. Dieser Haftungsausschluss gilt nicht für Schäden am Körper, Leben oder Gesundheit, sowie für<br>m Produkthaftungsgesetz.<br>re Adresse ein, um Ihren nächsten Ford Partner zu finden.<br>Stuttgart, Deutschland<br>men Ford Partner, bei dem Sie Kunde werden möchten:<br>Schwabengarage GmbH in 70565 Stuttgart<br>Auto Deininger GmbH & Co. KG in 72622 Nürtingen<br>Schreiner Automobile GmbH & Co.KG in 72127 Kusterdingen<br>Drive-CarSharing Neckarsulm in 74172 Neckarsulm |  |  |  |

## Schritt 3: "Ford Carsharing Uni Hohenheim" auswählen und die sechsstellige Schwabengarage-Befragungsnummer eingeben (diese erhalten Sie durch Teilnahme an der wissenschaftlichen Umfrage des Lehrstuhls für Unternehmensführung der Universität Hohenheim, die Sie per Mail bereits erhalten haben).

Anschließend mit dem Button "weiter" bestätigen:

| Jetzt anmelden zu Ford Carsharing (Privatkunden)<br>Produktauswahl |         |
|--------------------------------------------------------------------|---------|
| Hier können Sie das von Ihnen gewünschte Produkt auswählen.        |         |
| O Ford Carsharing auswählen                                        |         |
| einmalige Startkosten:                                             | 49.00 € |
| • Ford Carsharing Uni Hohenheim auswählen                          |         |
| Schwabengarage-<br>Befragungsnummer:                               |         |
|                                                                    | weiter  |

**Schritt 4:** Anschließend die Maske mit den persönlichen Daten vollständig ausfüllen und mit dem Button "**weiter**" bestätigen.

Folgen Sie den weiteren Anweisungen.

| Jetzt anmelden zu Ford Carsharing (Privatkunden)                                                                                                    |                      |                                        |                                                                     |  |  |  |
|----------------------------------------------------------------------------------------------------|----------------------|----------------------------------------|---------------------------------------------------------------------|--|--|--|
| Geben Sie hier Ihre persönlichen Daten ein                                                                                                    |                      |                                        |                                                                     |  |  |  |
| Bitte füllen Sie die folgenden Felder vollständig und genau aus.                                                                                                    |                      |                                        |                                                                     |  |  |  |
| In allen Feldern mit einem Sternchen (*) ist eine Eingabe zwingend erforderlich.                                                                                                    |                      |                                        |                                                                     |  |  |  |
| Persönliche Daten                                                                                                    |                      | Zahlungsweg                            |                                                                     |  |  |  |
| Anrede: *                                                                                                    | O Herr O Frau        | Zahlungsart: *                         | Bitte wählen V                                                      |  |  |  |
| Titel:                                                                                                    |                      |                                        |                                                                     |  |  |  |
| Vorname: *                                                                                                    |                      | Rechnungsweg                           |                                                                     |  |  |  |
| Nachname: *                                                                                                    |                      | O per Post Rechnungsgebühr: EUR 1,50   |                                                                     |  |  |  |
| Land: *                                                                                                    | D - Deutschland      | O per E-Mail und Pos                   | O per E-Mail und Post Rechnungsgebühr: EUR 1,50                     |  |  |  |
| Straße, Nr: *                                                                                                    |                      | O Mir genügt die Rec                   | O Mir genügt die Rechnung per E-Mail                                |  |  |  |
| PLZ, Ort: *                                                                                                    |                      | O Ich brauche keine F                  | O Ich brauche keine Rechnung,                                       |  |  |  |
| Geburtstag: *                                                                                                    | Tag 🗸 Monat 🗸 Jahr 🗸 | mir genügt die Ansi<br>Rechnungen'     | mir genügt die Ansicht im Kundenbereich unter 'Meine<br>Rechnungen' |  |  |  |
| Geburtsort *                                                                                                    |                      | ······································ |                                                                     |  |  |  |
| Telefon privat:                                                                                                    |                      | Meine Lieblingsstation                 |                                                                     |  |  |  |
| Telefon dienstlich:                                                                                                    |                      | andere Stadt wählen:                   | Aachen                                                              |  |  |  |
| Mobilfunk-Nr: **                                                                                                    |                      |                                        | Aalen<br>Absberg ~                                                  |  |  |  |
| ** Die Eingabe der Mobilfunk-Nr. ist Voraussetzung für den Empfang von<br>Buchungsbestätigungen per SMS.                                                                                                    |                      | Lieblingsstation:                      | Achterstraße 62                                                     |  |  |  |
| E-Mail: *                                                                                                    |                      |                                        | Bachemer Straise<br>Bf Köln Messe/Deutz v                           |  |  |  |
| Ja, ich bin damit einverstanden, dass ich zukünftig von<br>meinem Vertragspartner mit den neuesten Informationen per<br>Post, E-Mail, Telefon zu Produkten und Services auf dem<br>Laufenden gehalten werde, und ich stehe für Befragungen<br>zur Sicherung der Dienstleistungsqualität zur Verfügung.   Diese Zustimmung kann ich jederzeit ganz oder teilweise für<br>die Zukunft bei meinem Vertragspartner widerrufen. Ein<br>Widerruf hat keine Auswirkungen auf meine Teilnahme am<br>Carsharing-Programm, lediglich die vorgenannten Produkt-<br>und Serviceinformationen entfallen.   via E-Mail via Telefon |                      |                                        |                                                                     |  |  |  |
| Sicherheitspakete                                                                                                    |                      |                                        |                                                                     |  |  |  |
| Um die Selbstbeteiligung von EUR 1.500,00 zu senken, kann von Ihnen ein Sicherheitspaket erworben werden.                                                                                                    |                      |                                        |                                                                     |  |  |  |
| Sicherheitspaket (EUR 90,00/Jahr)<br>- senkt die Selbstbeteiligung auf EUR 300,00.                                                                                                    |                      |                                        |                                                                     |  |  |  |
| Das Sicherheitspaket läuft unbegrenzt, wenn es nicht bis 6 Wochen vor Quartalsende gekündigt wird. Die Berechnung des Betrages<br>erfolgt mit der nächsten Rechnung bzw. der auf die Verlängerung folgenden Rechnung.                                                                                                    |                      |                                        |                                                                     |  |  |  |
| Beginn der Laufzeit: 25 V Jul V 2017 V                                                                                                    |                      |                                        |                                                                     |  |  |  |
| weiter                                                                                                    |                      |                                        |                                                                     |  |  |  |

Schritt 5: Abschließen der Registrierung durch Vorzeigen eines gültigen Führerscheins sowie des Personalausweises im Sekretariat des Lehrstuhls für Unternehmensführung (Zimmer 33.014) oder des Lehrstuhls für Nachhaltigkeitsmanagement (Zimmer 33/117) der Universität Hohenheim.

Diese finden Sie im Schloss Osthof-Ost:

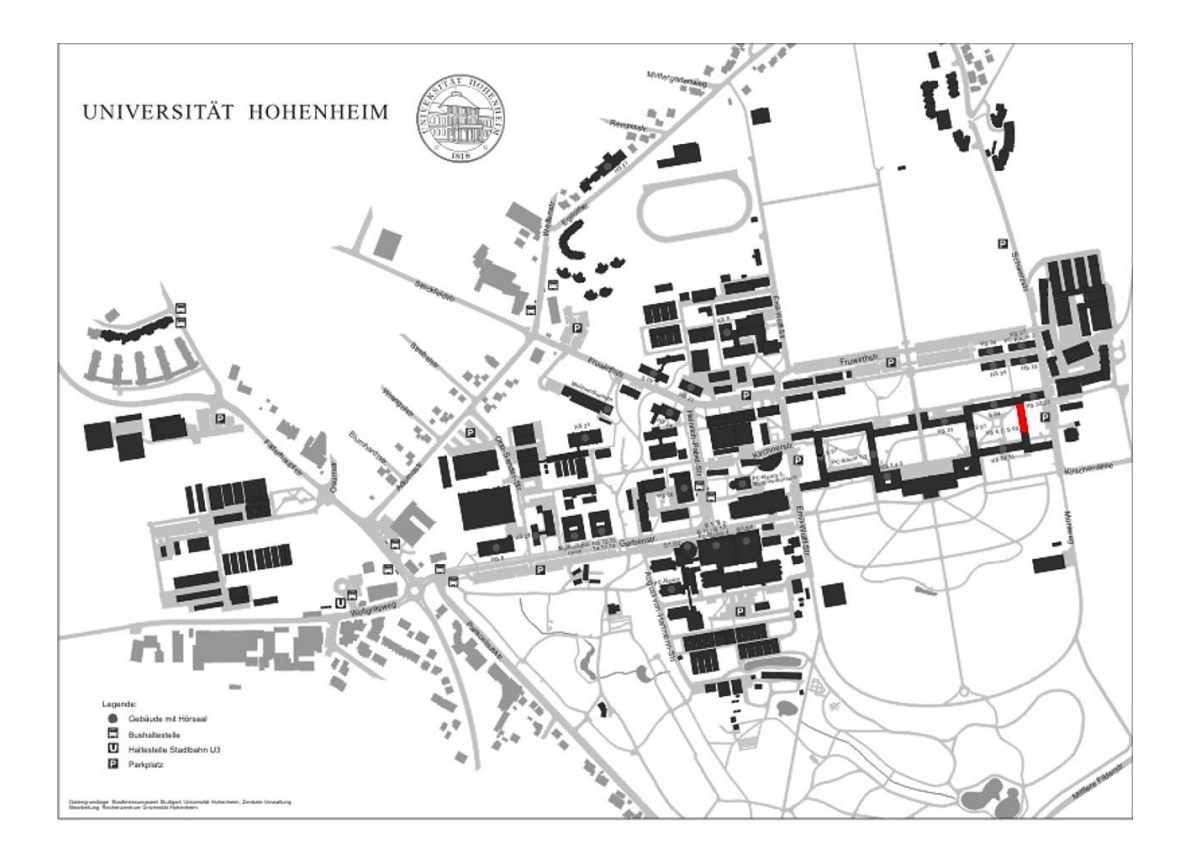